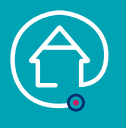

## AJOUTER UNE ÉVALUATION ET/OU UNE CONSTANTE

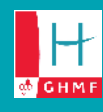

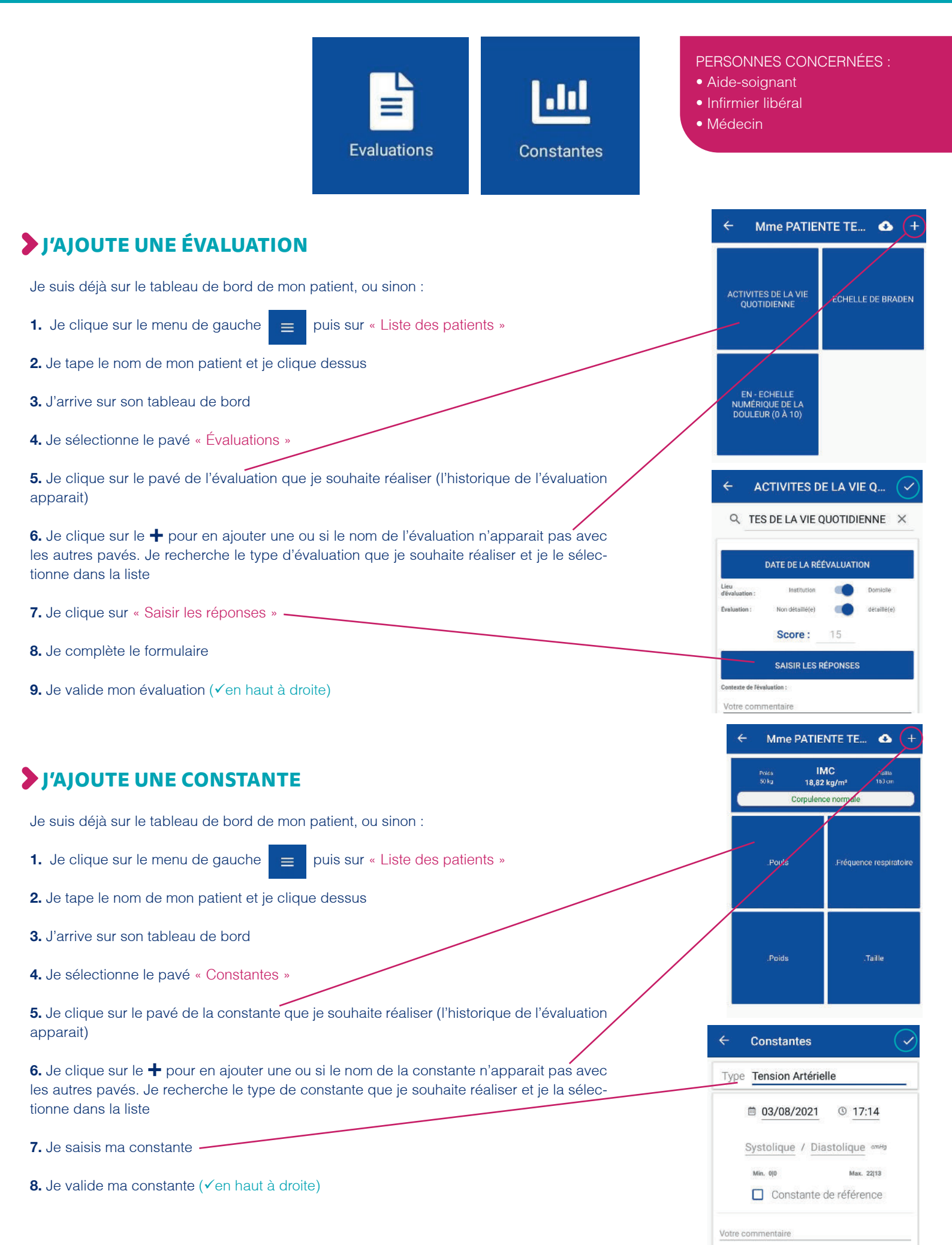